# Panduan Pelengkapan Biodata dan Titik Koordinat

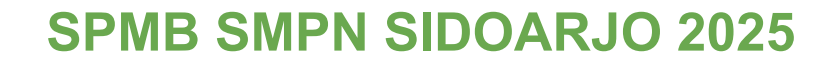

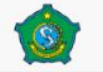

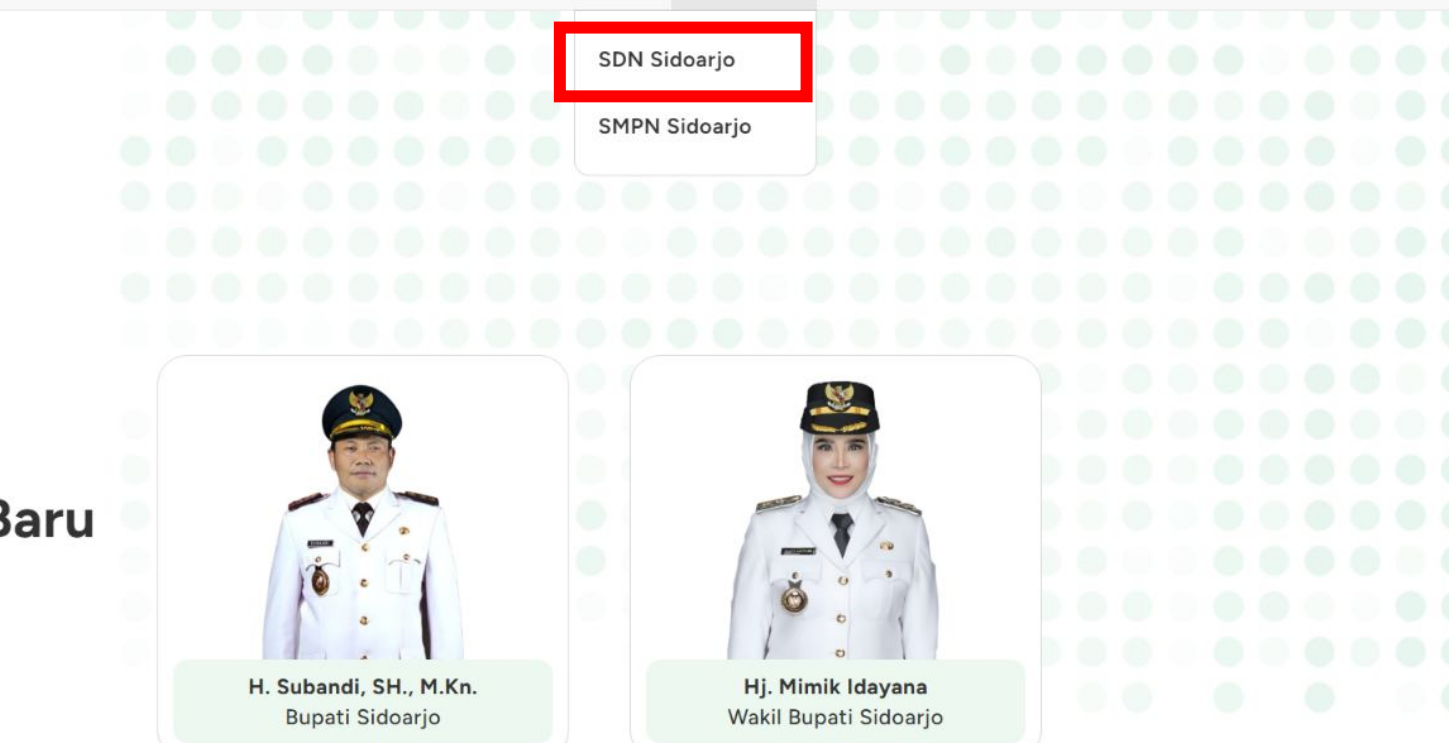

Selamat datang di

Sistem Penerimaan Murid Baru (SPMB)

Kabupaten Sidoarjo Tahun 2025

## Masuk <u>https://spmbsidoarjo.id/</u> kemudian **Sekolah -> SDN Sidoarjo**

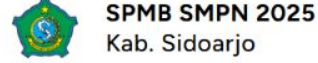

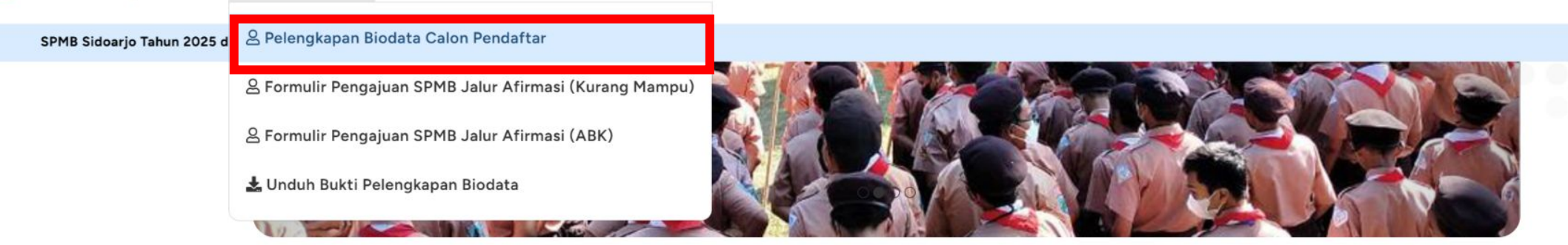

Selamat datang di

### Sistem Penerimaan Murid Baru (SPMB)

Tingkat SMPN Kabupaten Sidoarjo Tahun 2025

SPMB Kabupaten Sidoarjo dilaksanakan dengan berpedoman pada Peraturan Menteri Pendidikan Dasar dan Menengah Nomor 3 Tahun 2025 tentang Sistem Penerimaan Murid Baru. Adapun jalur pendaftaran SPMB SMPN Sidoarjo tahun ajaran 2025/2026 meliputi jalur domisili, afirmasi, mutasi, prestasi, Kelas Khusus Olahraga (KKO), Kelas Khusus Seni Budaya (KKSB), dan Layanan Individual Cerdas Istimewa (LICI).

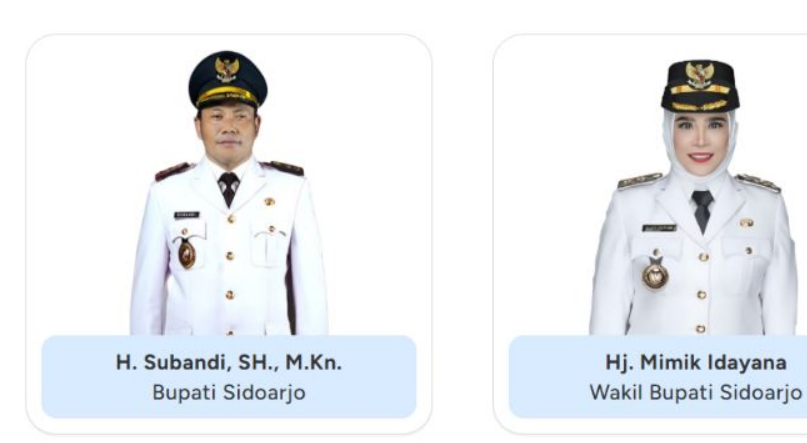

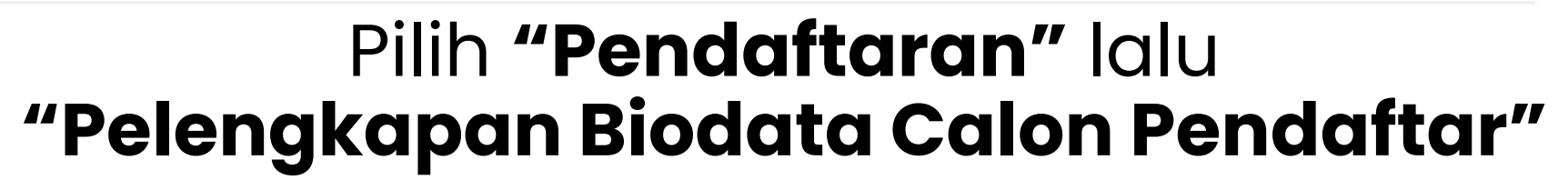

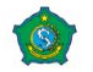

Kab. Sidoarjo

21 Maret 2025 | 00:00:15

| SPMB Sidoar | jo Tahun | 2025 di | Semua J |
|-------------|----------|---------|---------|
|-------------|----------|---------|---------|

### Pelengkapan Biodata Pendaftar PPDB SMPN Sidoarjo

|     | Username |  |  |
|-----|----------|--|--|
| ken |          |  |  |
| P   | Token    |  |  |
|     |          |  |  |

## Masukkan username & token siswa

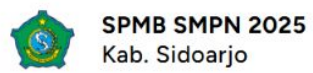

SPMB Sidoarjo Tahun 2025 di Semua Jalur Tidak Dipungut Biaya

| PPDB SMPN S                                | idoarjo       |               |                             |                 |    |  |
|--------------------------------------------|---------------|---------------|-----------------------------|-----------------|----|--|
|                                            | Silahkan      | n cek dan len | gkapi data diri Anda        |                 |    |  |
| Informasi Umum<br>Nomor Pendaftaran        |               |               | Asal Sekolah                |                 |    |  |
| Nama Lengkap                               |               |               | ΝΙΚ                         | N               | SN |  |
| Tempat Lahir                               | Tanggal Lahir |               | Nomor Telepon               |                 |    |  |
| Tempat Lahir                               |               |               | lsikan nomor telepon yang d | lapat dihubungi |    |  |
|                                            | Jenis Kelamin | ~             | Nama Orang Tua              |                 |    |  |
| Email<br>Isikan email yang dapat dihubungi |               |               |                             |                 |    |  |

### Isikan sesuai data siswa

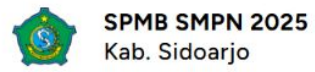

SPMB Sidoarjo Tahun 2025 di Semua Jalur Tidak Dipungut Biaya

| Alamat rumah untuk mendaftar                                                                |                                                                                                    |                    |
|---------------------------------------------------------------------------------------------|----------------------------------------------------------------------------------------------------|--------------------|
|                                                                                             |                                                                                                    |                    |
| Kecamatan                                                                                   | Kelurahan                                                                                                    |                    |
|                                                                                             | ~                                                                                                    |                    |
| RT                                                                                          | RW                                                                                                    |                    |
|                                                                                             |                                                                                                    |                    |
|                                                                                             | L'ensite de                                                                                                    |                    |
| Latitude                                                                                    | Longitude                                                                                                    |                    |
|                                                                                             |                                                                                                    |                    |
| -7.466467561300847<br>Penting: Mohon mengganti titik koordinat (Latitude                    | dan <b>Longitude</b> ) sesuai dengan alamat yang diinputkan dengan menggeser pin warna merah pada peta                                                                                                    | Cari               |
| -7.466467561300847 Penting: Mohon mengganti titik koordinat (Latitude Map Satellite         | dan Longitude) sesuai dengan alamat yang diinputkan dengan menggeser pin warna merah pada peta                                                                                                    | Cari               |
| -7.466467561300847 Penting: Mohon mengganti titik koordinat (Latitude Map Satellite         | dan Longitude) sesuai dengan alamat yang diinputkan dengan menggeser pin warna merah pada peta<br>UL CI Sunandar V<br>SD Negeri Sidokare IV<br>DL CL Sunandar VI<br>PENGINAPAN RSUD RT<br>NOTOPURO SIDOARJO<br>Regional General                                                                      | Cari               |
| -7.466467561300847 Penting: Mohon mengganti titik koordinat (Latitude Map Satellite         | dan Longitude) sesuai dengan alamat yang diinputkan dengan menggeser pin warna merah pada peta<br>UL HI Sumandar V<br>SD Negeri Sidokare IV<br>DL HL Sumandar VI<br>F PENGINAPAN RSUD RT<br>NOTOPURO SIDOARJO<br>Regional General<br>Hospital Sidoarjo                                               | Cari               |
| -7.466467561300847 Penting: Mohon mengganti titik koordinat (Latitude Map Satellite s store | dan Longitude) sesuai dengan alamat yang diinputkan dengan menggeser pin warna merah pada peta<br><b>J. H. Sunandar V</b><br><b>J. H. Sunandar VI</b><br><b>J. H. Sunandar VI</b><br><b>J. H. Sunandar VI</b><br><b>J. H. Sunandar VII</b><br><b>J. H. Sunandar VII</b><br><b>J. H. Sunandar VII</b> | Cari<br>A.<br>Cari |

Isikan sesuai data alamat siswa

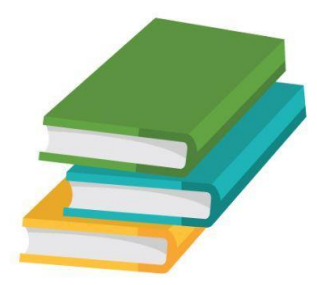

## Mendapatkan Titik Koordinat Alamat dari Google Maps untuk mengisikan alamat data siswa

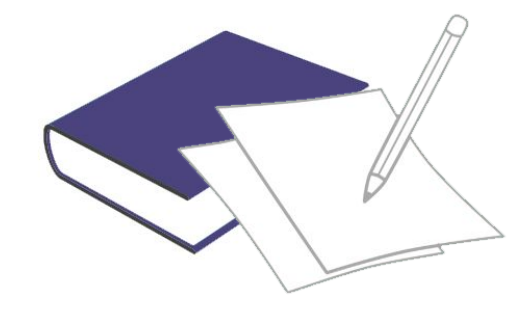

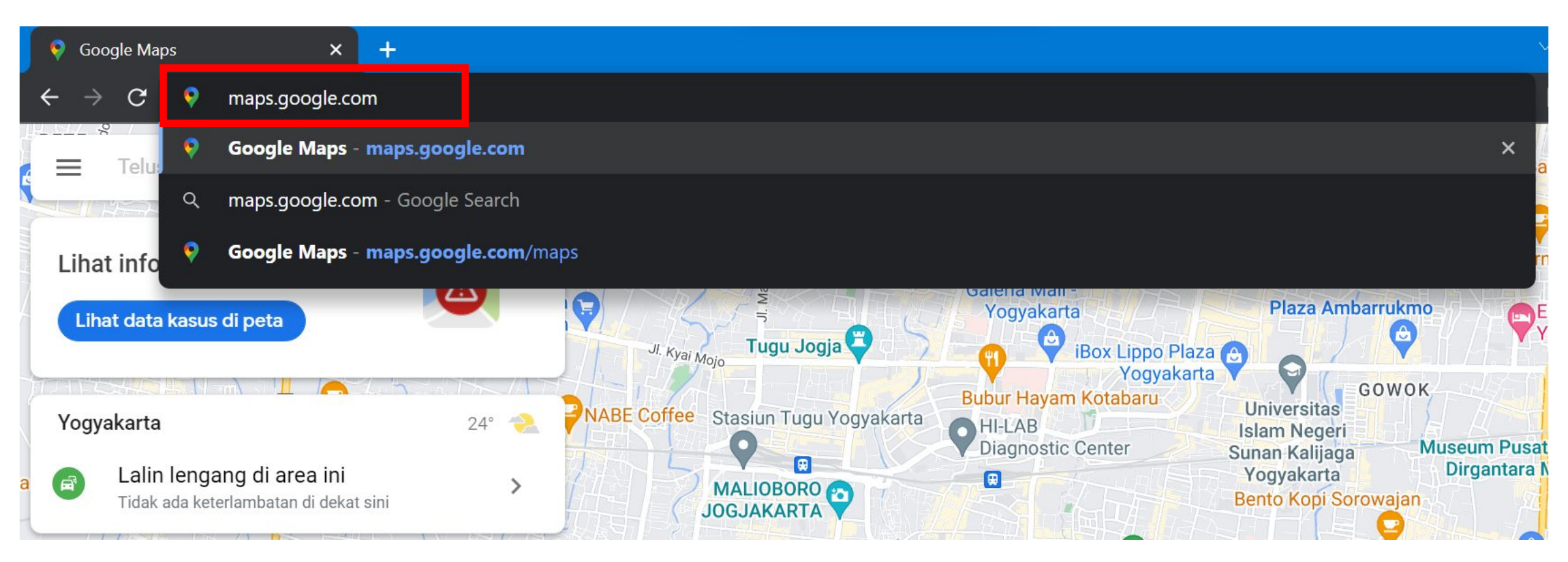

### Buka Browser Lalu Search maps.google.com

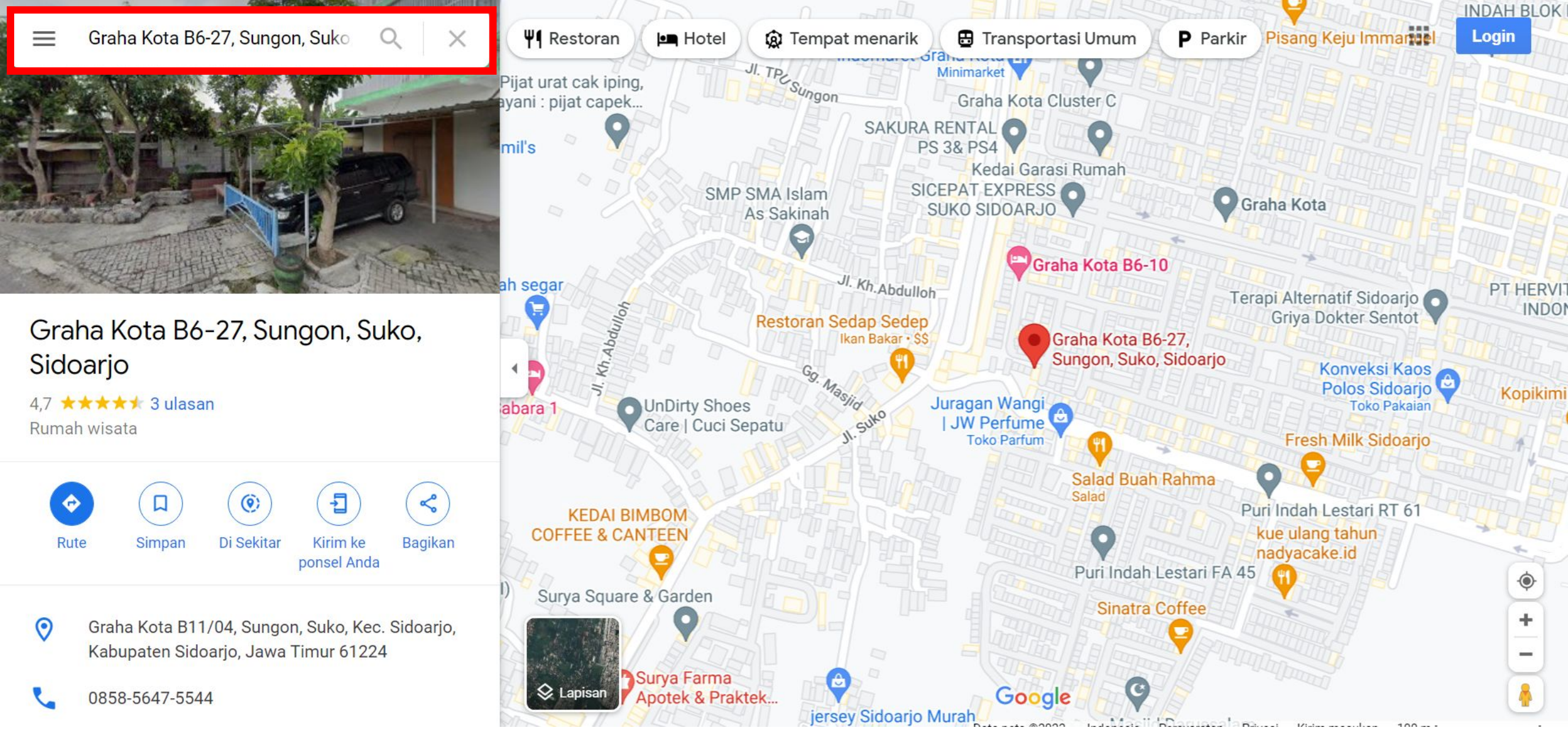

Cari alamat masing-masing siswa

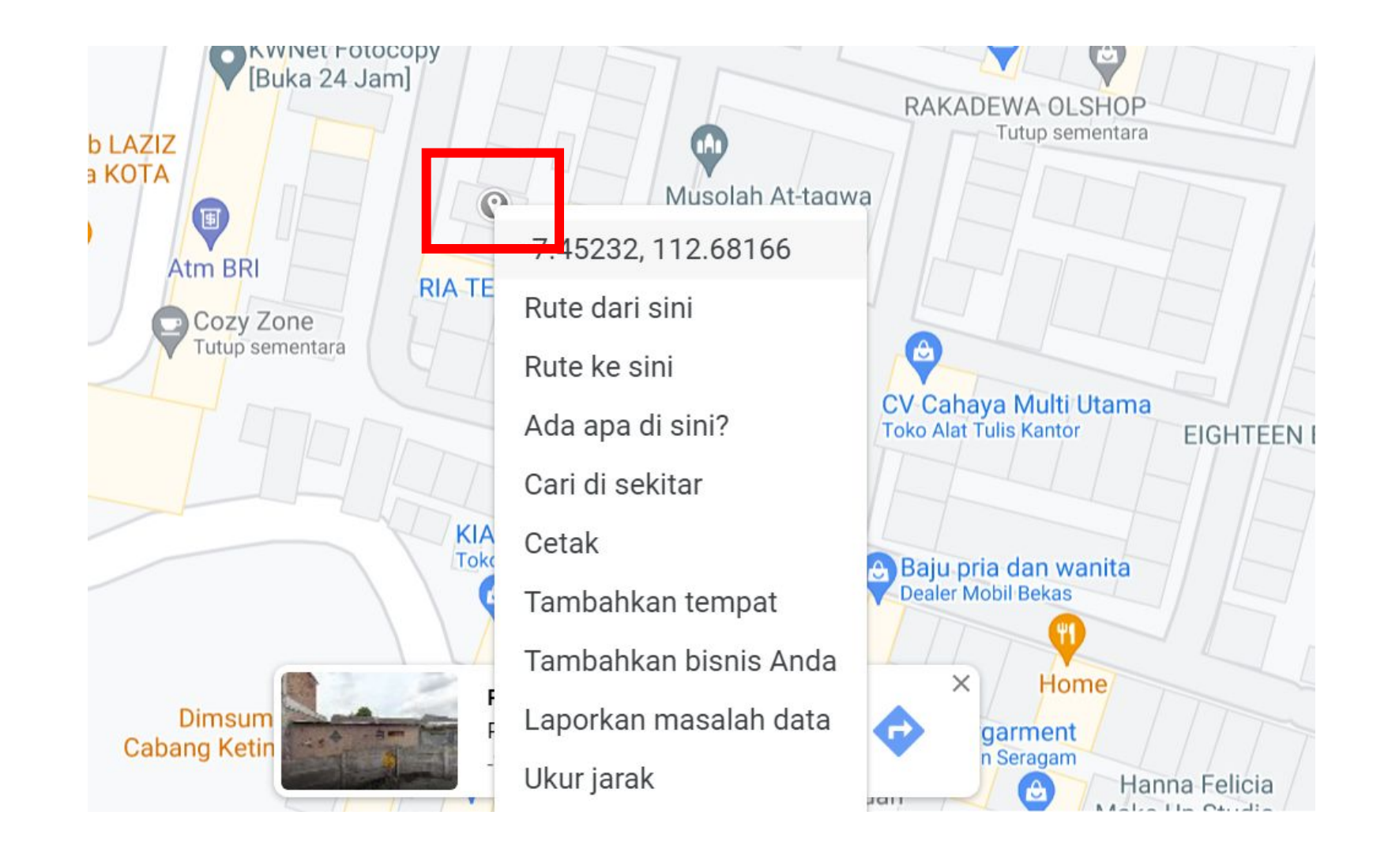

Klik posisi rumah siswa seakurat mungkin, Ialu klik kanan untuk menampilkan titik koordinat

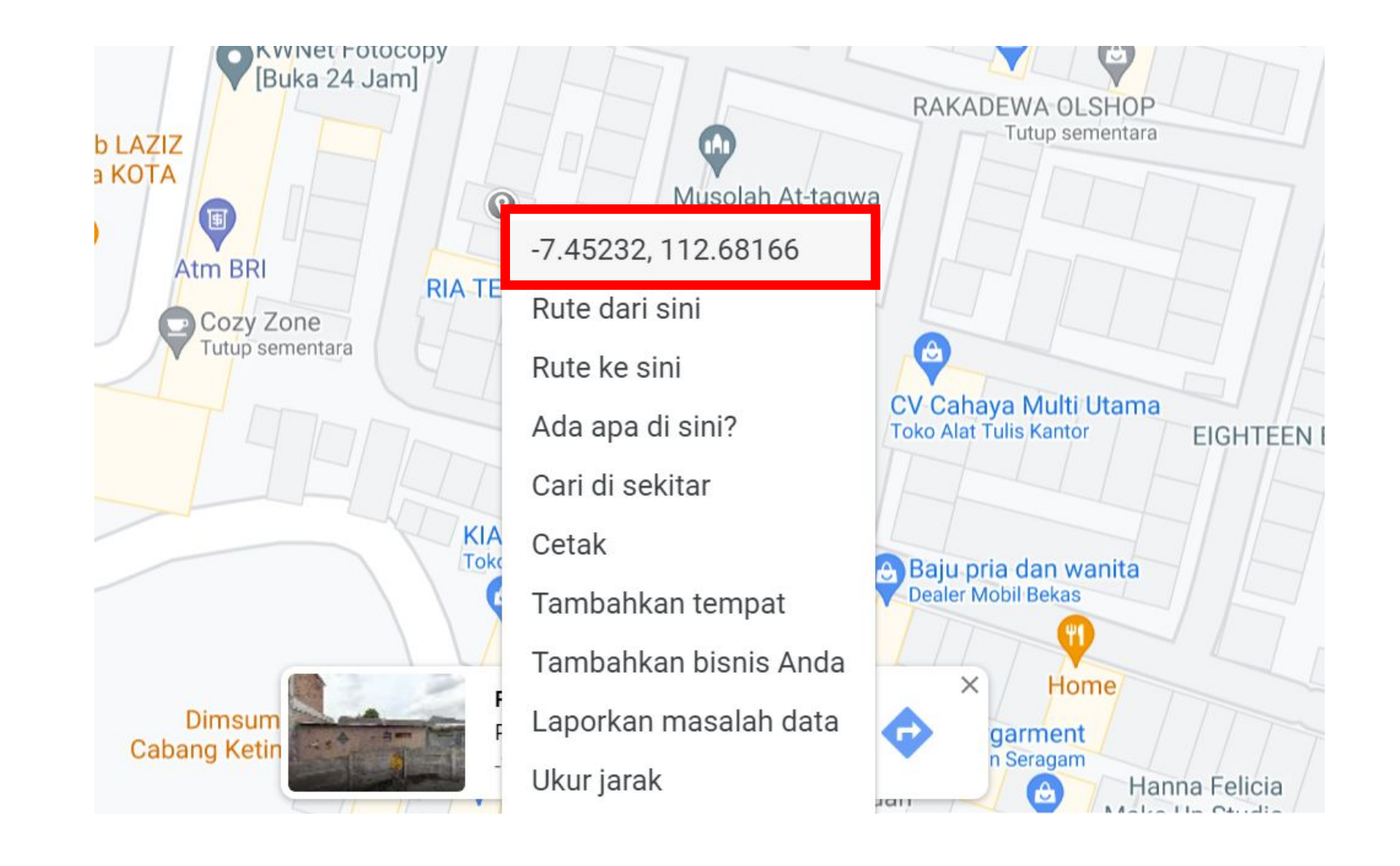

Akan ditampilkan titik koordinat alamat siswa yang dapat diisikan pada bagian **Latitude** dan **Longitude** 

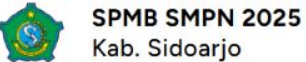

SPMB Sidoarjo Tahun 2025 di Semua Jalur Tidak Dipungut Biaya

| Latitude      |                                              |                                 | Longitude                       |                          |                                       |                                      |
|---------------|----------------------------------------------|---------------------------------|---------------------------------|--------------------------|---------------------------------------|--------------------------------------|
| -7.4659729001 | 198963                                       |                                 | 112.71671711209488              | \$                       |                                       | Cari                                 |
|               |                                              | 1 I                             | 1                               |                          |                                       |                                      |
| enting: Mohon | mengganti titik koordinat ( <b>Latitud</b> e | e dan <b>Longitude</b> ) sesuai | i dengan alamat yang diinputkar | n dengan menggeser pin w | /arna merah pada peta.                |                                      |
| Man           | atallita                                     | S J. H Sunanda                  | SD Negeri Sidokare I            | N                        |                                       | + JLm IT                             |
| Map 5         |                                              | 1                               | B O                             |                          | 1                                     | Kost                                 |
|               | ł                                            | E JL H. Sunanda                 | PVI F                           | ENGINAPAN RSUD RT        |                                       |                                      |
|               |                                              | Sud                             | L STE                           | OTOPURO SIDOARJO         |                                       | bah                                  |
|               |                                              | O JL H. Sunanda                 |                                 |                          | Regional General<br>Hospital Sidoarjo |                                      |
|               |                                              |                                 |                                 | Sps Gam                  |                                       | SMA Muhammadiyah                     |
| store         | SPBU Pertam<br>54.612.19 - Sidol             | kare                            | SD Cendekia Sidoarjo            |                          | Ma                                    | Masjid An-Nur                        |
|               |                                              | J. H. Superder                  | 00                              | Aren resto<br>Indonesian | CL SP3 CJ [] + +                      | Muhammadiyah Sidoa                   |
|               |                                              |                                 | SMP Cend                        | ekia 😗                   |                                       |                                      |
| kup           | ang lontong                                  | †                               | PAK KAM                         | ou Gendekia              |                                       |                                      |
|               | Brunch                                       |                                 |                                 |                          | JL Centette Muker                     | amadiuah                             |
|               | Kupang Lontong                               | Sud                             | IL Jenderel Sma                 |                          | Univ                                  | versity                              |
|               | Indonesian                                   | the second                      |                                 | Toko Akrilik             | of Si                                 | idoarjo                              |
| Terri         |                                              |                                 | Il Jand Gran                    | a a                      |                                       | Dapur Mama                           |
| 1997          |                                              | and?                            |                                 | D Soto Madura B          | ang Ali 🚯                             |                                      |
| Google        | Dina Toko Plastik & Tas                      | 5                               |                                 |                          | Keyboard shortcuts Ma                 | p data ©2025 Terms Report a map erro |

Penggantian titik koordinat dapat dilakukan dengan menggeser **pin warna merah** pada peta

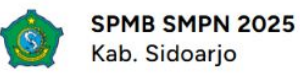

### Upload dokumen **Kartu Keluarga Asli** dan isikan Catatan jika diperlukan

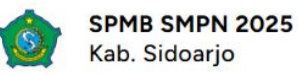

| ad berkas:<br>file yang diperbolehkan: JPG, JPEG, PDF<br>an berkas maksimal 200 kb per file<br><b>tu Keluarga Asli</b><br>irupload: Tidak ada file<br><b>file</b> No file chosen<br><b>ikan jika diperlukan</b> ) |
|----------------------------------------------------------------------------------------------------|
| ad berkas:<br>file yang diperbolehkan: JPG, JPEG, PDF<br>an berkas maksimal 200 kb per file<br>tu Keluarga Asli<br>arupload: Tidak ada file<br>File No file chosen                                                |
| ad berkas:<br>file yang diperbolehkan: JPG, JPEG, PDF<br>an berkas maksimal 200 kb per file<br>tu Keluarga Asli<br>erupload: Tidak ada file<br>File No file chosen                                                |
| rtu Keluarga Asli<br>erupload: Tidak ada file<br>File No file chosen<br>ikan jika diperlukan)                                                                                                    |
| rupload: Tidak ada file          File       No file chosen         ikan jika diperlukan)                                                                                                    |
| File No file chosen ikan jika diperlukan)                                                                                                    |
| ikan jika diperlukan)                                                                                                    |
|                                                                                                    |
|                                                                                                    |
|                                                                                                    |
|                                                                                                    |
|                                                                                                    |

## Pilih **"Simpan"** untuk menyimpan data yang telah diisikan

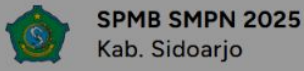

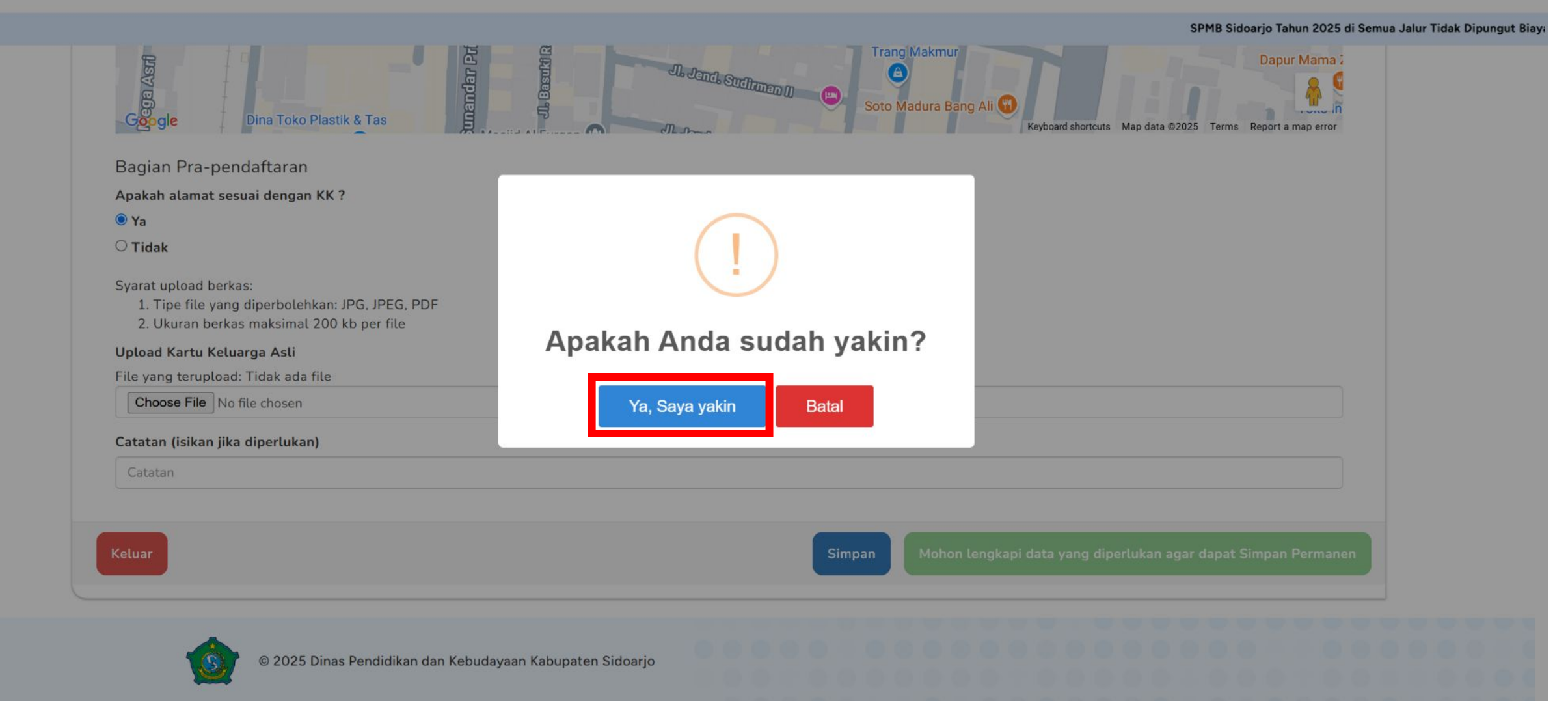

## Pilih "Ya, Saya yakin" jika sudah yakin dengan data yang diisi

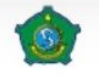

Kab. Sidoarjo

### SPMB Sidoarjo Tahun 2025 d Pelengkapan Biodata Pendaftar **PPDB SMPN Sidoarjo** Data berhasil disimpan Silahkan cek dan lengkapi data diri Anda Informasi Umum Asal Sekolah Nd SD Cendekia Nama Lengkap NIK NISN DHONO **Tempat Lahir** Tanggal Lahir Nomor Telepon 13/04/2013 089777666555 SIDOARJO Email Jenis Kelamin Nama Orang Tua

Jika data berhasil disimpan akan muncul notifikasi "Data berhasil disimpan"

SPMB Sidoarjo Tahun 2025 di Semua Jalur Tidak Dipungut Biaya

| l Asri                                     | Cak kartolo<br>Brunch<br>Kupang Lontong<br>Sate Kerang Cak To<br>Indonesian     | dar Prityo Sudarmo | JL Jandaral Such<br>JL Jandaral Such | Toko Akrilik<br>Trang Makmu | AL Centexte<br>Un<br>of             | ammadiyah<br>hiversity<br>Sidoarjo | Capur Mama         |
|--------------------------------------------|---------------------------------------------------------------------------------|--------------------|--------------------------------------|-----------------------------|-------------------------------------|------------------------------------|--------------------|
| Gogle                                      | Dina Toko Plastik & Tas                                                         |                    | - Aller                              | Soto Madura B               | ang Ali 😗<br>Keyboard shortcuts 🛛 N | lap data ©2025 Terms               | Report a map error |
| Bagian Pra                                 | a-pendaftaran                                                                   |                    |                                      |                             |                                     |                                    |                    |
| Apakah alama                               | at sesuai dengan KK ?                                                           |                    |                                      |                             |                                     |                                    |                    |
| • Ya                                       |                                                                                 |                    |                                      |                             |                                     |                                    |                    |
| ◯Tidak                                     |                                                                                 |                    |                                      |                             |                                     |                                    |                    |
| Syarat upload<br>1. Tipe file<br>2. Ukuran | l berkas:<br>e yang diperbolehkan: JPG, JPEG<br>berkas maksimal 200 kb per file | , PDF              |                                      |                             |                                     |                                    |                    |
| Upload Kartu                               | ı Keluarga Asli                                                                 |                    |                                      |                             |                                     |                                    |                    |
| File yang teru                             | pload: 11000100002-KK-0320                                                      | 2025191905.pdf     | 1                                    |                             |                                     |                                    |                    |
| Choose file                                | No file chosen                                                                  |                    | 0                                    |                             |                                     |                                    |                    |
| Catatan (isika                             | an jika diperlukan)                                                             |                    |                                      |                             |                                     |                                    |                    |
| Catatan                                    |                                                                                 |                    |                                      |                             |                                     |                                    |                    |
| L                                          |                                                                                 |                    |                                      |                             |                                     |                                    |                    |
| _                                          |                                                                                 |                    |                                      |                             |                                     |                                    |                    |
|                                            |                                                                                 |                    |                                      |                             |                                     | Simpan                             | impan Permanen     |

Jika dirasa seluruh data **sudah benar**, dapat memilih "**Simpan Permanen**"

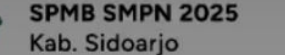

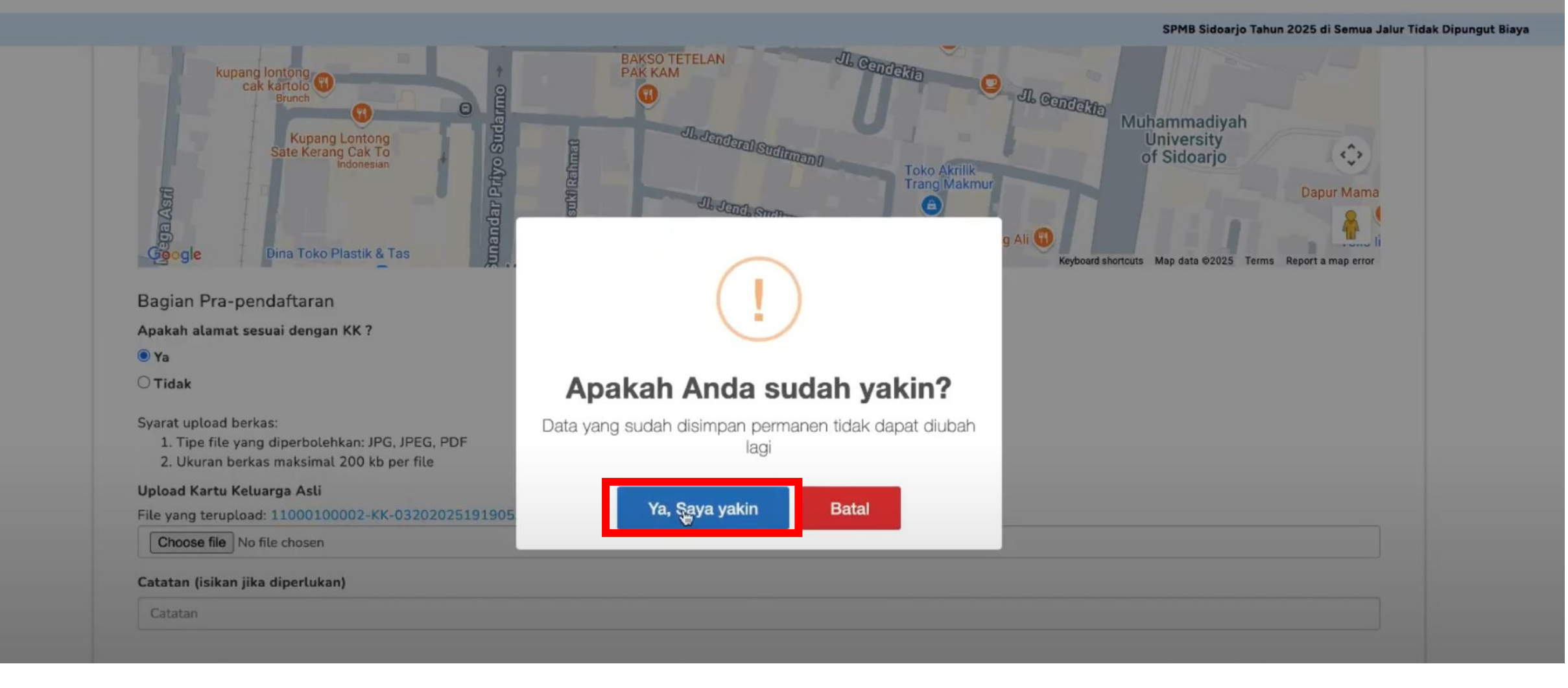

Pilih "Ya, Saya yakin" untuk meneruskan Simpan Permanen. Data yang telah disimpan permanen **tidak dapat diubah lagi**.

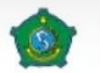

| Pelengkapa<br>PPDB SMP                                    | an Biodata Pend<br>'N Sidoarjo        | laftar                                 |  |
|-----------------------------------------------------------|---------------------------------------|----------------------------------------|--|
|                                                           |                                       | Data berhasil disimpan                 |  |
|                                                           |                                       | Data diri Anda sudah disimpan permanen |  |
| Informasi Umum                                            |                                       | Asal Sekolah                           |  |
| Ng<br>12                                                  |                                       | SD Cendekia                            |  |
| Ng<br>11<br>Nama Lengkap                                  | IDHONO                                | SD Cendekia                            |  |
| Nc<br>11<br>Nama Lengkap<br>A<br>Tempat Lahir             | ,<br>IDHONO<br>Tanggal Lahir          | SD Cendekia                            |  |
| Ng<br>11<br>Nama Lengkap<br>A<br>Tempat Lahir<br>SIDOARJO | IDHONO<br>Tanggal Lahir<br>13/04/2013 | SD Cendekia                            |  |

? FAQ

Jika sudah berhasil, maka akan muncul notifikasi **"Data berhasil** disimpan" dan **"Data diri Anda sudah disimpan permanen**"

English : ×

Google Translate

Malay

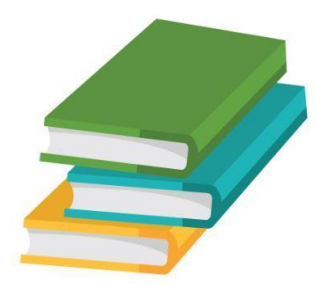

## Mengunduh Surat Pernyataan

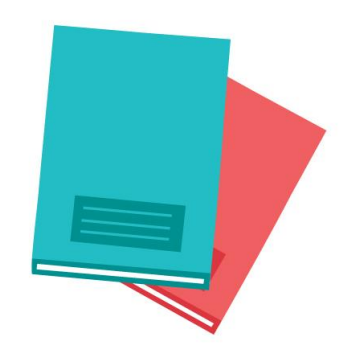

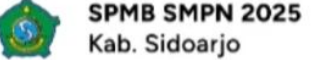

SPMB Sidoarjo Tahun 2025 di Semua Jalur Tidak Di

| Kecamatan                                                                                                    | Kelurahan           |                          |
|----------------------------------------------------------------------------------------------------|---------------------|--------------------------|
| BALONGBENDO                                                                                                    | BALONGBENDO         |                          |
| RT                                                                                                    | RW                  | h                        |
| 1                                                                                                    | 1                   |                          |
| Latītude                                                                                                    | Longitude           |                          |
| -7.466467561300847                                                                                                    | 112.71451770070269  | Cek                      |
| <ol> <li>Tipe file yang diperbolehkan: JPG, JPEG, PDF</li> <li>Ukuran berkas maksimal 200 kb per file</li> <li>Jpload Kartu Keluarga Asli</li> </ol> |                     |                          |
| File yang terupload: 11000100002-KK-03202025191905.pdf                                                                                               |                     |                          |
| Catatan (isikan jika diperlukan)                                                                                                    |                     |                          |
| Catatan                                                                                                    |                     |                          |
| Cetuar                                                                                                    |                     | 🛃 Unduh Surat Pernyataan |
| Pilih <b>"Unduh S</b> u                                                                                                    | urat Pernyataan" ur | ntuk                     |

### 1 / 1 | - 100% + | 🕃 🚸

### ± 👼

### SURAT PERNYATAAN

Yang bertanda tangan di bawah ini merupakan orang tua/wali murid dari:

| Nama           | : 1 |
|----------------|-----|
| No Pendaftaran | :1  |
| Token          | ÷   |

Menyatakan bahwa data tempat tinggal dari putra/putri kami:

| Alamat              | :1   |
|---------------------|------|
| RW / RT             | : (  |
| Kelurahan/Desa      | :1   |
| Kecamatan           | :    |
| Latitude, Longitude | \$ · |

Merupakan data yang sebenarnya dan bersedia menerima sanksi bila ditemukan data yang tidak sesuai

Surat Pernyataan telah diunduh. Simpan Surat pernyataan ini sebagai arsip

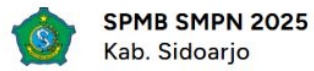

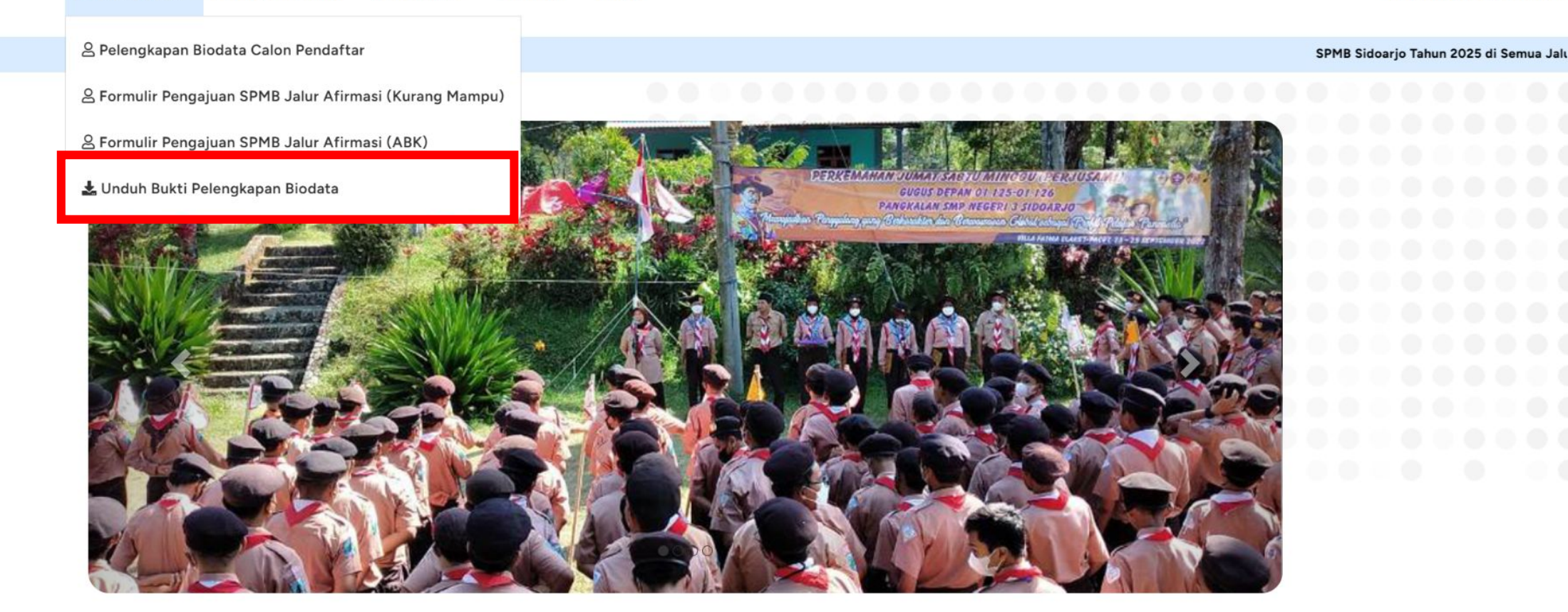

Selamat datang di

### Sistem Penerimaan Murid Baru (SPMB)

Tingkat SMPN Kabupaten Sidoarjo Tahun 2025

ev.smp-spmbsidoarjo.id/#

Atau dapat klik menu "Unduh Bukti Pelengkapan Biodata"

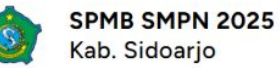

#### 21 Maret 2025 | 00:29:59

| SPMB | Sidoar | jo Tahun | 2 |
|------|--------|----------|---|
|------|--------|----------|---|

| Nome | or Pendaftaran          |
|------|-------------------------|
| -    | Username                |
| Toke | 1                       |
| ۶    | Token                   |
| 4    | x2 = ? Berapa hasilnya? |

## Masukkan username & token siswa

### 1 / 1 | - 100% + | 🕃 🚸

### ± 👼

### SURAT PERNYATAAN

Yang bertanda tangan di bawah ini merupakan orang tua/wali murid dari:

| Nama           | : 1 |
|----------------|-----|
| No Pendaftaran | :1  |
| Token          | ÷   |

Menyatakan bahwa data tempat tinggal dari putra/putri kami:

| Alamat              | :]  |  |
|---------------------|-----|--|
| RW / RT             | : ( |  |
| Kelurahan/Desa      | :1  |  |
| Kecamatan           | : 1 |  |
| Latitude, Longitude | :-  |  |

Merupakan data yang sebenarnya dan bersedia menerima sanksi bila ditemukan data yang tidak sesuai

Surat Pernyataan telah diunduh. Simpan Surat pernyataan ini sebagai arsip

# Terima kasih!

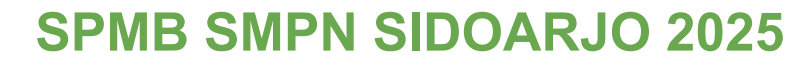

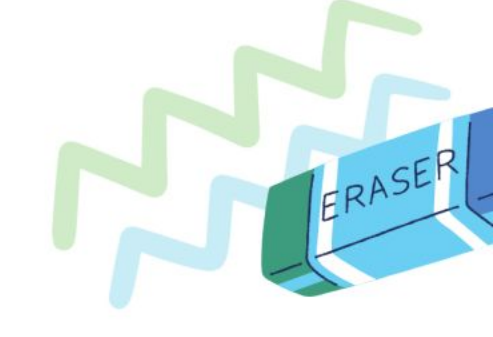

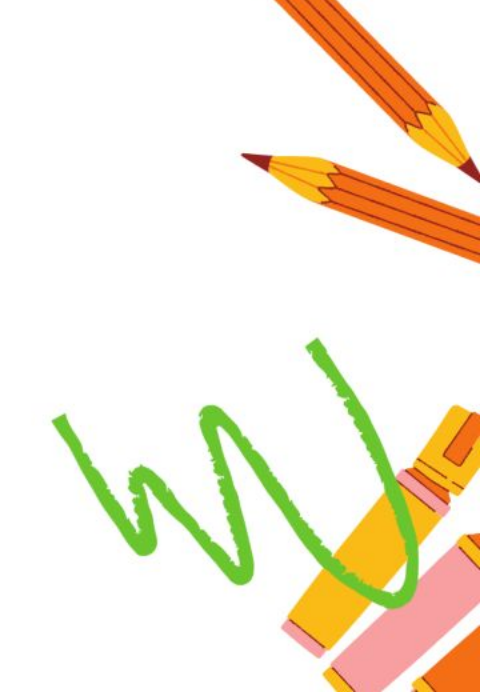